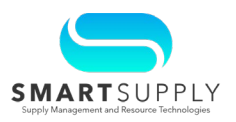

Background: The Coupa Supplier Portal (CSP) is a tool allowing suppliers to easily do business with Kaiser Permanente. CSP makes managing customers and transactions easy. This Quick Reference Guide (QRG) discusses the following topics:

| Торіс                  | Page     |
|------------------------|----------|
| How to register to CSP | <u>2</u> |
| How to log in to CSP   | <u>5</u> |
| Online Help Tour       | <u>7</u> |
| View remit-to address  | <u>8</u> |

After you have reviewed the above topics, use the below links to train on additional topics available on the Coupa Compass Portal:

| Links for Additional Topics              |
|------------------------------------------|
| Navigate and Get Help   Coupa            |
| Log in to the CSP   Coupa                |
| Your Account   Coupa                     |
| Register for the CSP   Coupa             |
| Create or Edit an Invoice   Coupa        |
| View and Manage Invoices   Coupa         |
| View Invoice Lines   Coupa               |
| View and Manage POs   Coupa              |
| View PO Lines   Coupa                    |
| Setting Up Your Remit-To Address   Coupa |
|                                          |

#### Primary Audiences:

- Customer Service Accounts Payable (AP) Team
- **Suppliers**
- **Procurement Buyers**
- Vendor Support Team

### KAISER PERMANENTE® Supply Chain Services

**Enterprise Business Services** 

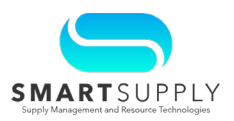

#### **Registering to the CSP**

Follow the below steps to register to the CSP:

To register and connect your company to Kaiser Permanente (KP), you will receive an email from KP inviting you to register and join the CSP. This email includes the legal consent that you accept the invitation.

1. Open the email and click the **Join Coupa** button to go to the Coupa Supplier Portal page

2. If you are not the right person to register, click the **Forward this invitation** button to forward the invite to the appropriate person

| Kaiser Permaner<br>Required                                                                                                    | te COUPA DEV Registration                                                                        | n Instructions - Action                                                                     |
|----------------------------------------------------------------------------------------------------|--------------------------------------------------------------------------------------------------|---------------------------------------------------------------------------------------------|
|                                                                                                    |                                                                                                  | Powered by Coupa                                                                            |
| Hello Supplier,                                                                                                    |                                                                                                  |                                                                                             |
| We handle all our business spend electronic:<br>48 hours, click the button below to register yo<br>appropriate person by using the forward link. | ally in order to prevent lost documents and m<br>our account. If you are not the right person at | take sure you are paid on time. Within the next<br>t your company, send this request to the |
| Note: not registering in a timely manner may<br>reason.                                                                                          | impact your ability to do business with us. Le                                                   | et us know if you are unable to register for any                                            |
| Wes Kaye                                                                                                    |                                                                                                  |                                                                                             |
| Kaiser Permanente COUPA DEV                                                                                                    |                                                                                                  |                                                                                             |
| Join Coupa Forwa                                                                                                    | and this invitation                                                                              |                                                                                             |
|                                                                                                    | 2                                                                                                |                                                                                             |
| Overview                                                                                                    | Need Help?                                                                                       | Coupa Info                                                                                  |
| Learn more about the<br>Coupa Supplier Portal                                                                                                    | Answers to common<br>questions and issues                                                        | Learn more about how<br>companies use Coupa                                                 |
|                                                                                                    |                                                                                                  |                                                                                             |

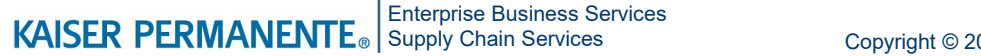

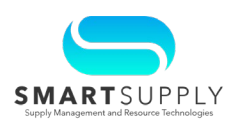

### **Registering to the CSP**

Alternatively, follow the below steps to register to the CSP:

 Open the website <u>supplier.coupahost.com</u> on your browser and click the CREATE AN ACCOUNT button on the login panel

The **Create an Account** page opens. Once you have confirmed your e-mail address in the previous step, you will be asked to provide basic company information:

- 2. Enter the legal name of your company in the **Business Name** field, this name would appear in the invoice you send to KP
- 3. Enter your Email address
- Enter the first name and last name of the CSP owner in the First name and Last Name fields respectively, more users can be added to the same account
- Enter the login credentials in the Password and Confirm Password fields
- 6. As your company joins the Coupa platform, a responsible person needs to accept Coupa's Terms of Use. Click the **Privacy Policy** and **Terms of Use** links to access the details. Tick the checkbox to accept the Privacy Policy and Terms of Use.
- 7. Click the **Create an Account** button to create your account

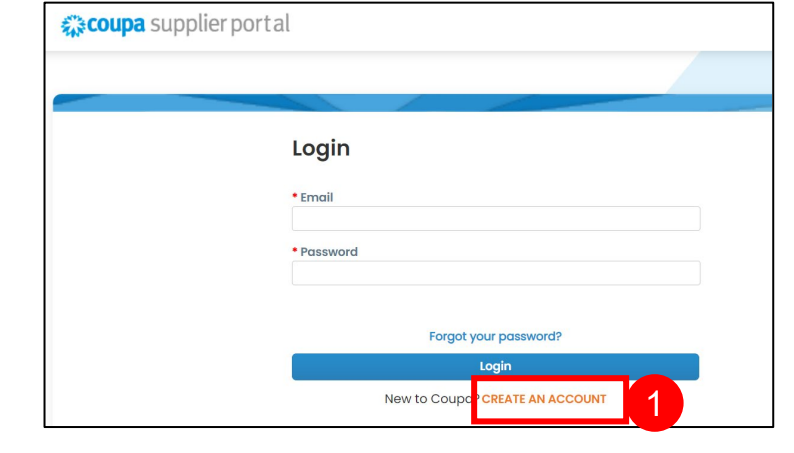

| <b>Create an Accou</b><br>Grow your Business on C | unt<br>coupa with a Free Account   |
|---------------------------------------------------|------------------------------------|
| * Business Name                                   | al personal name if an individual) |
| * Email                                           | 3                                  |
| * First Name                                      | * Last Name                        |
| * Password                                        | * Confirm Password                 |
| □ I accept the Privacy Policy o                   | and the Terms of Use 6             |
| Crea<br>Already hav                               | re an Account 7                    |

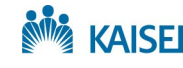

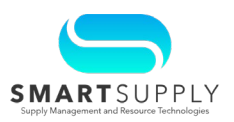

### **Registering to the CSP**

You will receive an email invitation with the subject line Verify your email for 8. Coupa Supplier Portal, depending on whether the invitation was sent by KP or initiated by the supplier. The email contains a security code to verify your email address for the Coupa Supplier Portal.

| [EXT] Verify your email for Coupa Supp                                                                                                    | lier Portal 8                                                                                         |
|----------------------------------------------------------------------------------------------------|----------------------------------------------------------------------------------------------------|
| Coupa Supplier Portal <do_not_reply@su< th=""><th>pplier.coupahost.com&gt;</th></do_not_reply@su<>                                          | pplier.coupahost.com>                                                                                 |
| (i) If there are problems with how this message is displayed, click here Click here to download pictures. To help protect your privacy, Out | e to view it in a web browser.<br>look prevented automatic download of some pictures in this message. |
|                                                                                                    |                                                                                                    |
|                                                                                                    |                                                                                                    |
|                                                                                                    | IK.                                                                                                   |
|                                                                                                    | Verify your email for Coupa Supplier Portal                                                           |
|                                                                                                    | Below is the Security Code necessary to verify your email.                                            |
|                                                                                                    | 206360                                                                                                |
|                                                                                                    | If you did not make this request, you can ignore this email.                                          |
|                                                                                                    |                                                                                                    |
|                                                                                                    |                                                                                                    |

Once the email address is verified, the system will redirect you to the Portal's Login page.

> Note: You need to setup your profile to represent your legal entity - the exact REMIT TO NAME and TAX ID/ADDRESS.

For questions email S2P-Transformation-Info@kp.org

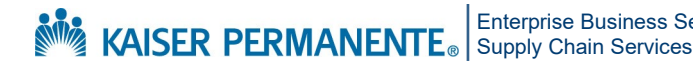

**Enterprise Business Services** 

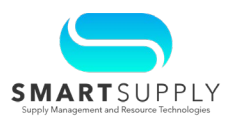

### Login to CSP

Follow the below steps to login to the CSP:

- 1. Go to <u>supplier.coupahost.com</u>, in the **Login** pane on the right, enter the login details in the **Email** and the **Password** fields
- 2. Click the **Login** button

You will be required to enter mandatory details about yourself.

| 🗱 coupa sup | plier portal                             | Secure |
|-------------|------------------------------------------|--------|
|             | Legin                                    |        |
|             | • Email                                  |        |
|             | * Password                               |        |
|             | Forgot your password?                    | ]<br>2 |
|             | Login<br>New to Coupa? CREATE AN ACCOUNT |        |

Once logged in, you are directed to the **Profile** tab.

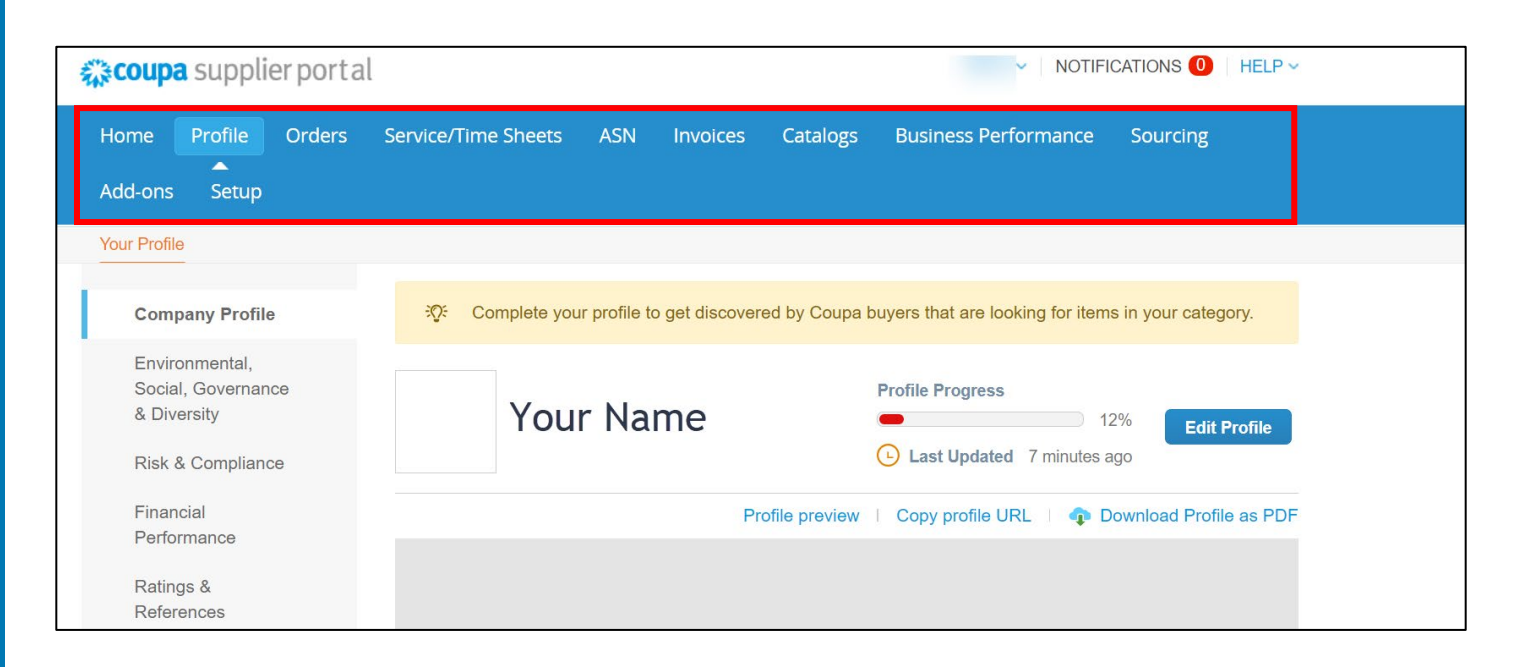

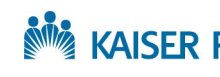

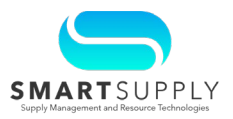

- Select the Home tab to go to the CSP Homepage 3.
- The User Profile dropdown allows you to view your Account Settings and 4. enable Notification Preferences
- The number next to Notifications indicates how many new notifications you have 5. received. Click Notifications to view all notifications
- View recently accessed items under the Recent Activity section 6.
- Announcements will appear under the Announcements section 7.
- Use the message board to chat with Coupa Support if assistance is needed 8.

| 🗱 coupa supplier                                                                                                    | portal                  |                                                   |                    | 4        | ~                                                       | NOTIFICATIONS 0 | 5°~                       |
|----------------------------------------------------------------------------------------------------|-------------------------|---------------------------------------------------|--------------------|----------|---------------------------------------------------------|-----------------|---------------------------|
| Home 3 C<br>Add-ons Setup                                                                                                    | Drders Service/Ti       | me Sheets ASN                                     | Invoices           | Catalogs | Account Settings<br>Notification Preferences<br>Log Out | ance Sourcing   |                           |
| Profile Progress<br>Profile Progress<br>Profile Progress<br>Profile Progress<br>Profile Progress<br>Profile Progress<br>Profile Progress | 12% Last Updated: 4 day | rs ago   View Profile<br>mers, you will see recen | t Invoices, Orders | i, and   | <b>Annour</b><br>No Announcer                           | ncements        | 7                         |
| Security                                                                                                    | Requests                | Suggestions                                       | Custon             | ners     |                                                         |                 |                           |
| <b>1</b> of <b>1</b> User                                                                                                    | <b>0</b> Users          | <b>2</b> Duplicates                               | <b>0</b> Conr      | nections |                                                         |                 | 💬 Chat with Coupa Support |

For questions email S2P-Transformation-Info@kp.org

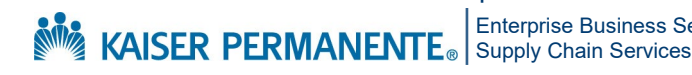

**Enterprise Business Services** 

Confidential - Internal Use Only Copyright © 2023 Kaiser Foundation Health Plan, Inc. | 6

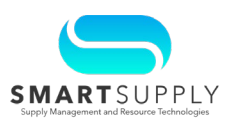

#### **Online Help Tour**

It is recommended to take the help tour to get yourself familiarized with the portal features before starting to use them. Follow the below steps to access online help tour:

- 1. Go to supplier.coupahost.com, enter the login details in the Email and the Password fields on the Login pane
- Click the Login button 2.

You will be required to enter mandatory details about yourself.

| <b>Coupa</b> supplier | portal                          | Secure |
|-----------------------|---------------------------------|--------|
|                       |                                 |        |
|                       | Login                           | 1      |
|                       | • Email                         |        |
|                       | * Password                      |        |
|                       |                                 |        |
|                       | Forgot your password?           |        |
|                       | Login                           |        |
|                       | New to Coupa? CREATE AN ACCOUNT |        |

Once you are logged in, select the Help Tour option from the HELP dropdown 3.

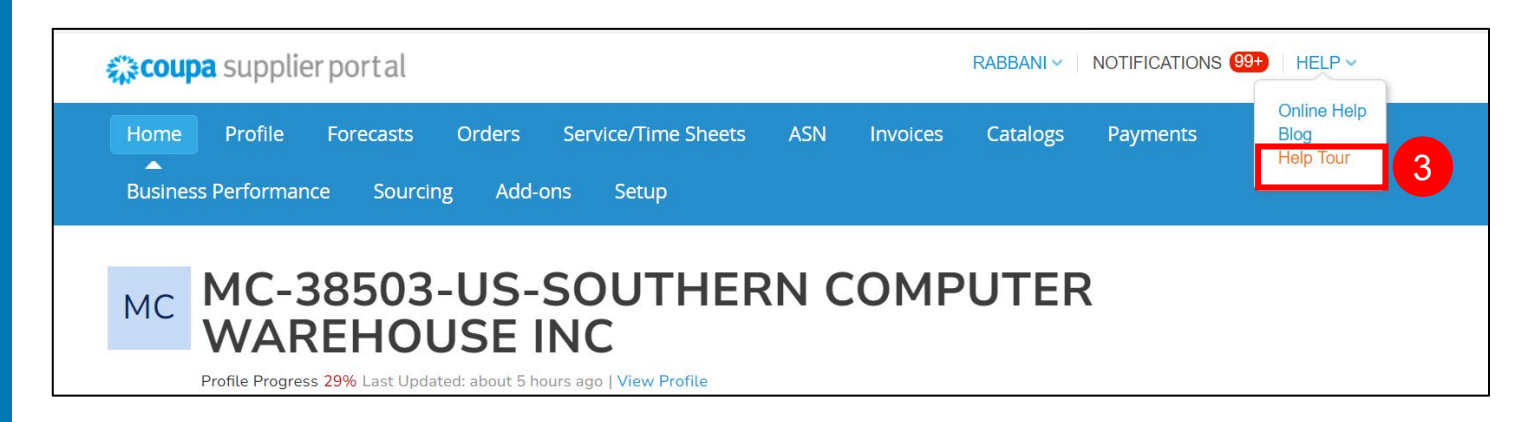

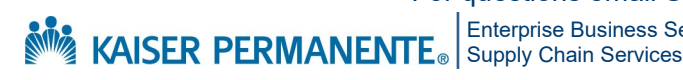

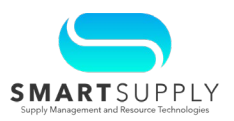

#### View Remit To Address

Remit-to locations let your customers know where to send payment for their invoices. You can create a single remit-to address for each customer or assign the same one to multiple customers.

Follow these steps to view the remit to address:

- On the Coupa Homepage, select the Setup tab 1.
- Select the **Remit-To** option from the left pane to let the customers know where to 2. send their invoices

If you try to raise an invoice through the CSP or a Supplier Actionable Notifications (SAN), and you have not created any remit-to addresses, you are prompted to add a remit-to address before continuing.

| Home Profile                   | Forecasts Orders  | Service/Time Sheets A                                                                      | SN Invoices  | Catalogs Pay  | ments Business Performance                                               |        |
|--------------------------------|-------------------|--------------------------------------------------------------------------------------------|--------------|---------------|--------------------------------------------------------------------------|--------|
| Sourcing Add-ons               | Setup 1           |                                                                                            |              |               |                                                                          |        |
| Admin Customer Setup           |                   |                                                                                            |              |               |                                                                          |        |
| Admin Romit To                 |                   |                                                                                            |              |               |                                                                          |        |
| / Commit Renne-10              |                   |                                                                                            |              |               | Add                                                                      | Remit- |
| Users                          | Remit-To Account  | Remit-To Address                                                                           | Payment Type | Legal Entity  | Customers                                                                | Actio  |
| Merge Requests                 | None              | Test 1<br>Test city<br>AA<br>12345<br>United States<br>Preferred Language: English<br>(US) | Address      | FOLLETT CORP- | ✓Tupperware Brands Corporation - HAL                                     | 1      |
| Merge Suggestions              |                   |                                                                                            |              | UALL          | ✓The Kroger Co AZ Locators, LLC                                          |        |
| Requests to Join               |                   |                                                                                            |              |               | 3091849                                                                  |        |
| Legal Entity Setup             |                   |                                                                                            |              |               | <ul> <li>Kaiser Permanente COUPA DEV - Rest</li> <li>Supplier</li> </ul> |        |
| Coupa Verified                 |                   |                                                                                            |              |               | ✓kp-qa - amazon.com                                                      |        |
| Fiscal Representatives         |                   |                                                                                            |              |               | ✔kp-qa - HP INC                                                          |        |
| Remit-To                       | 2                 |                                                                                            |              |               | See all 6 customers                                                      |        |
| Additional CaaS<br>Information | None              | test 123<br>CA                                                                             | Address      | HP INC        | ✔kp-qa - HP INC                                                          | 10     |
| Early Pay Discounts            |                   | CA<br>123456                                                                               |              |               |                                                                          |        |
| sFTP Accounts                  |                   | United States                                                                              |              |               |                                                                          |        |
| cXML Errors                    | Testing2 ****3456 | Test 3<br>Test3                                                                            | Bank Account | HP INC        | Tupperware Brands Corporation - HAL                                      | 10     |
| sFTP File Errors (to           |                   | 543212<br>United States                                                                    |              |               | ✓The Kroger Co AZ Locators, LLC  <br>3091849                             |        |

For questions email S2P-Transformation-Info@kp.org

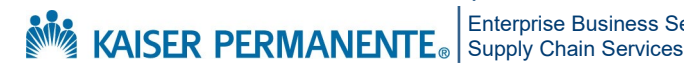

**Enterprise Business Services**